### LINKSTAR INFOSYS PRIVATE LIMITED (LIPL)

#### TUTORIALS FOR USE OF E-VOTING SERVICE

#### **E-VOTING INSTRUCTION FOR MEMBERS & FAQ**

| Sr.No | Particular                         | PageNumber |
|-------|------------------------------------|------------|
| 1     | <b>E-Voting Member Formalities</b> | 1          |
| 2     | E-Voting FAQ                       | 5          |

1) Go to the home page <u>https://evotingforibc.com</u> and click on *Members* login.

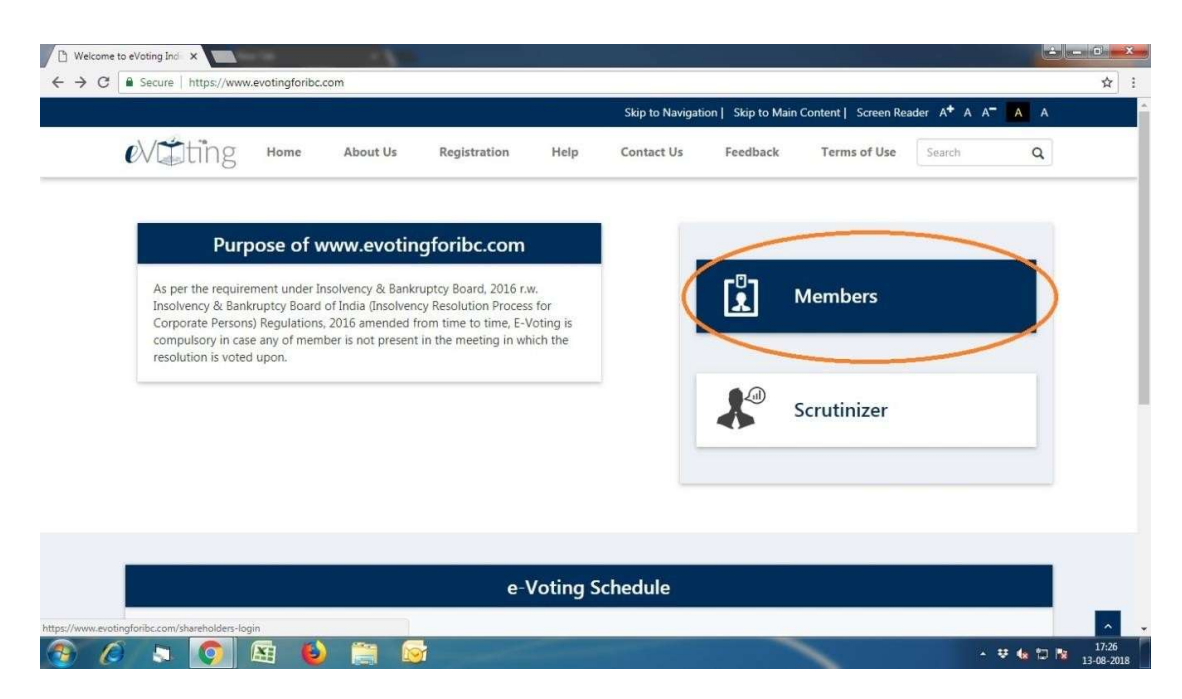

2) Enter and CAPTCHA and click on *Continue*. User ID and password will be sent through email by LIPL to the registered e-mail id of member. Thereafter enter the password provided in the e-mail

Enter Email id/Mobile Number and click on Get OTP Button. System will be sent OTP through email/SMS Thereafter enter your OTP in OTP Box.

Or

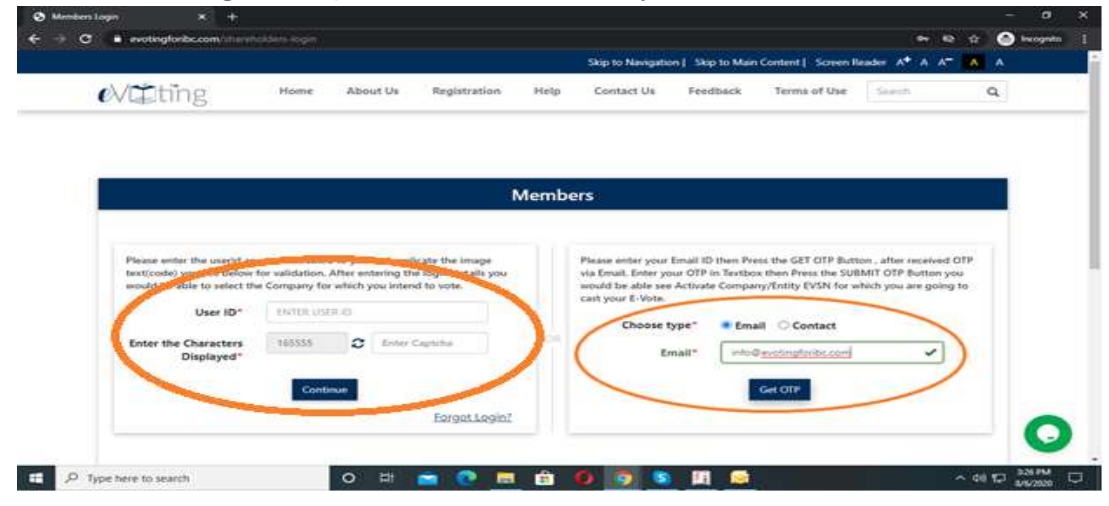

3) You will be directed on the following page of Member Voting Screen. The EVSN will be shown here once the E-voting schedule starts. Click on *EVSN* Number for starting e-voting process.

| Welcome Disk (MESS233408)         Total of the second of the second of the                                                                                                    | Wetcome Disit (MTES943408)         Topen, where in you shall be able to cast your vote(s) into e-votings system.         Search         Search         Topen, where in you shall be able to cast your vote(s) into e-votings system.         Search         Search         Topen, where in you shall be able to cast your vote(s) into e-votings system.         Search         Search         Mode of the search of the search of                                                                                                    | e∨⊈tir                         | ng Home A                     | bout Us Registration                              | Help Contac             | ct Us Feedback                                                                                                   | Terms of Use            | Search          | Q      | [ |  |
|----------------------------------------------------------------------------------------------------|----------------------------------------------------------------------------------------------------|--------------------------------|-------------------------------|---------------------------------------------------|-------------------------|----------------------------------------------------------------------------------------------------|-------------------------|-----------------|--------|---|--|
| Welcome Duix (MTES9243408)       Items     Temm     Temm <th< td=""><td>Verters in you shall be able to cast your vote(s) into e-votings system:<br/>Noting Neuronal Neuronal Neurona Neuronal Neuronal Neurona Neuronal Neuronal Neuronal Neur</td><td></td><td></td><td>Membe</td><td>r Voting Scre</td><td>en</td><td></td><td></td><td></td><td></td><td></td></th<> | Verters in you shall be able to cast your vote(s) into e-votings system:<br>Noting Neuronal Neuronal Neurona Neuronal Neuronal Neurona Neuronal Neuronal Neuronal Neur |                                |                               | Membe                                             | r Voting Scre           | en                                                                                                    |                         |                 |        |   |  |
| Mone     Change Passwort     Ingout       Click an EVEN Number: A new spreen will open, where in you shall be able to cast your vote(s) into e-Votings system.     Search:     Search: <td>Items     Change Packword     Items       I open, where in you shall be able to cast your vote(s) into e-Votings system.     Search:    </td> <td></td> <td></td> <td></td> <td></td> <td></td> <td>Welcome Dixi</td> <td>t (MTES9243408)</td> <td></td> <td></td> <td></td>                                                                                                    | Items     Change Packword     Items       I open, where in you shall be able to cast your vote(s) into e-Votings system.     Search:                                                                                                    |                                |                               |                                                   |                         |                                                                                                    | Welcome Dixi            | t (MTES9243408) |        |   |  |
| Click an EVEN Humber: A new screen will open where in you shall be able to cast your vote(s) into e-Votings Bystem:<br>Showing 10 101 10 101 10 101 10 101 10 101 10 10                                                                                                    | I open where in you shall be able to cast your vote(a) into e-Votings system.        I     Voting     Start Date     End Date     Holding Date     Cast / Voting       II     Amount/percentage     II     End Date     Holding Date     Receipt       ISG0     19-Dec-3020     20-Dec-2020     19-Dec-3020 (22-38     Not VOTED       IV     12-37 PM     12-37 PM     IM     IM                                                                                                    |                                |                               |                                                   |                         |                                                                                                    | Home G                  | hange Password  | logout |   |  |
| Show in      anthe     Voting<br>Amount/percentage     Start Date     End Date     General     Cature / Voting<br>Record of<br>12.37 PM       Showing 10/10/10/10/10/10/10/10/10/10/10/10/10/1                                                                                                    | Voting<br>Amount/percentage         Start Date         End Date         Holding Date         Casual         Noting<br>Receiption         Casual         Noting<br>Receiption         Casual         Noting<br>Receiption         Noting<br>Receiption         Notin                                                                                                    | Click an EVSN                  | Number. A new screen will ope | n, where in you shall be able to                  | cast your vote(s) into  | e-Votings system.                                                                                                |                         |                 |        |   |  |
| EVKN 10         Entity Name         Uting<br>Annount/presentage         Start Date         End Date         Holding Date         Cate of the component<br>Receipting         Cate of the component<br>Receipting         Receipting         Receipt                                                                                                    | Voting<br>Amount/percentage         Start Date<br>11         End Date<br>12.37 PM         Holding Date<br>12.37 PM         Holding Date<br>19-Dec-2020 12:38         County-file<br>PM         County-file<br>PM         County-file<br>PM         County-file<br>PM         NOT VOTED           1         12:37 PM         12:37 PM         <                                                                                                    | Show 10                        | ✓ entries                     |                                                   |                         |                                                                                                    | Search:                 |                 |        |   |  |
| 5572         TEST-12.3         1500         19-Dec-2020         20-Dec-2020         19-Dec-2020         19-Dec-20                                                                                                    | 1500 19-Dec-2020 20-Dec-2020 19-Dec-2020 12-38 NOT VOTED<br>12:37 PM 12:37 PM PM PM PM PM PM PM PM PM PM PM PM PM                                                                                                    |                                |                               | Voting                                            | Start Date              | End Date                                                                                                    | Holding Date            | Receipt         | 1.1    |   |  |
| Showing 1 to 1 of Your col                                                                                                    | An write T News                                                                                                    | EVSN 1                         | Entity Name                   | Automno bencennage                                |                         |                                                                                                    |                         |                 |        |   |  |
|                                                                                                    |                                                                                                    | EVSN                           | TEST-123                      | 1500                                              | 19-Dec-2020<br>12:37 PM | 20-Dec-2020<br>12:37 PM                                                                                          | 19-Dec-2020 12:38<br>PM | NOT VOTED       |        | > |  |
|                                                                                                    |                                                                                                    | EVSN<br>6579<br>Showing 1 to   | TEST-123                      | 1500                                              | 19-Dec-2020<br>12:37 PM | 20-Dec-2020<br>12:37 PM                                                                                          | 19-Dec-2020 12:38<br>PM | NOT VOTED       | Nest   |   |  |
|                                                                                                    |                                                                                                    | EVSN                           | TEST-123                      | 1500                                              | 19-Dec-2020<br>12:37 PM | 20-Dec-2020<br>12:37 PM                                                                                          | 19-Dec-2020 12:38<br>PM |                 | Next   |   |  |
|                                                                                                    |                                                                                                    | EVSN<br>6579<br>Showing 1 to   | TEST-123                      | 1500                                              | 19-Dec-2020<br>12:37 PM | 20-Dec-2020<br>12:37 PM                                                                                          | 19-Dec-2020 12:38<br>PM |                 | Next   |   |  |
|                                                                                                    |                                                                                                    | EVSN .<br>6579<br>Showing 1 to | TEST-123                      | 1500                                              | 19-Dec-2020<br>12:37 PM | 20-Dec-2020<br>12:37 PM                                                                                          | 19-Dec-2020 12:38<br>PM |                 | Next   |   |  |
|                                                                                                    |                                                                                                    | EVEN<br>6572<br>Showing 1 (6)  | TEST-123                      | 1500                                              | 19-Dec-2020<br>12:37 PM | 20-Dec-2020<br>12:37 PM                                                                                          | 19-Dec-2020 12:38<br>PM |                 | Next   |   |  |
|                                                                                                    |                                                                                                    | EVSN<br>6572<br>Showing 1 to   | TEST-123                      | 1500                                              | 19-Dec-2020<br>12:37 PM | 20-Dec-2020<br>12:37 PM                                                                                          | 19-Dec-2020 12:38<br>PM |                 | Next   |   |  |
|                                                                                                    |                                                                                                    | Showing 1 to                   | ENTRY 42479                   | 1500                                              | 19-Dec-2020<br>12:37 PM | 20-0+c-2020<br>12:37 PM                                                                                          | 19-Dec-2030 12:38<br>PM |                 | Next   |   |  |
| Constituint Parlies Parlies Statutes Statutes<br>Statutes Updated up 30, 2020 Statutes of history<br>Best viewed in [5]1.4 durge, Resolution 2024 A disable or history.                                                                                                    | CopyHight Policy Privacy Policy SiteMap<br>Site Last Updated on ; July 30, 2020<br>Best Viewed In IEI 14 Jacows: Resolution 1024 x 266 pixels or higher.                                                                                                    | showing 1 to                   | ENTRY 44419                   | Convillation Policy<br>Best viewed in Best Law Up | 19-Dec-2020<br>12:37 PM | 20-Dec-2020<br>12:37 PM<br>SiteMap<br>20<br>20<br>20<br>20<br>20<br>20<br>20<br>20<br>20<br>20<br>20<br>20<br>20 | 19-Dec-2020 12:38<br>PM |                 | Next   |   |  |

4) After clicking on EVSN number, member will be directed to the voting window. Member can see number of resolutions for which the vote is to be casted. By clicking on *View Details* the member will be able to see the PDF file of resolutions which are to be voted.

|                                                                                                    |                                                                                                    | Skip to Na                                                                                                    | vigation   Skip to Main Content   Screen Reader A <sup>+</sup> A                 | A- A A             |  |
|----------------------------------------------------------------------------------------------------|----------------------------------------------------------------------------------------------------|----------------------------------------------------------------------------------------------------|----------------------------------------------------------------------------------|--------------------|--|
| eviting                                                                                                    | J Home Ab                                                                                                    | out Us Registration Help Contact                                                                                                    | Us Feedback Terms of Use Search                                                  | ۹                  |  |
| Please cast your V<br>Votes will be cons<br>Please check your<br>Once you click on<br>Leaving a resoluti-<br>In order to view th | idee here.<br>idered only if Yes or No or Absta<br>votes carefully before you click o<br>Submit, your vote for all resolut<br>on selection blank implies that y<br>se Resolution File, click the link for<br>TSC-102 | ain option are used for each resolution.<br>on Submit.<br>Ion you have selected will be recorded and can be chang<br>ou have not voted for that resolution<br>r Resolution File below. | ed as between the Schedule Voting Start and End Date & T                         | ime.               |  |
| EVSN                                                                                                    | 6579                                                                                                    |                                                                                                    |                                                                                  |                    |  |
| Voting Period                                                                                                    | From 19-Dec-2020                                                                                                    | 12:37 PM to 20-Dec-2020 12:37 PM                                                                                                    |                                                                                  |                    |  |
| Voting Count                                                                                                    | 0 /2                                                                                                    |                                                                                                    |                                                                                  |                    |  |
| Reso.No                                                                                                    | View Resolution                                                                                                    | Resolution Description                                                                                                    | Choice<br>Select All assent(Yes)<br>Select All dissent(No)<br>Select All Abstain | Reset<br>Reset All |  |
|                                                                                                    | View Details                                                                                                    | Demo-1                                                                                                    | I assent(Yes) to the Resolution<br>I dissent(No) to the Resolution               | Reset              |  |
| 2                                                                                                    | View Details                                                                                                    | Demo-2                                                                                                    | I assent[Yes] to the Resolution                                                  | Reset              |  |

5) Now member will have to caste the vote either assent (yes) or dissent (no) against or Abstain each resolution. If member want to either assent on all resolution or dissent on all the resolutions, he can select either assent or dissent from the header. After selecting the resolution, click on *Continue*.

| O)                | iments - Welco                                                                   |                                                                                                    | auctions Team - Outloo 🗙                                                                                                    | Member A                                                                                            | ctual Voting List                                                | ×                                          | +                                          |              |              | _ | ٥             | ×                |
|-------------------|----------------------------------------------------------------------------------|----------------------------------------------------------------------------------------------------|----------------------------------------------------------------------------------------------------|----------------------------------------------------------------------------------------------------|------------------------------------------------------------------|--------------------------------------------|--------------------------------------------|--------------|--------------|---|---------------|------------------|
| ← → ♡             | A htt                                                                            | ps://www.evoting                                                                                                    | foribc.com/member-c                                                                                                    | hoice-voting                                                                                        | -screen/8081                                                     |                                            | Q                                          | 74           | մ≡           | Ē | NER           |                  |
| https://outlook.c | offi 🗅 We                                                                        | elcome to eVotin 🤇                                                                                                    | e 📥 Query From Links                                                                                                    | ta 🕥 Histo                                                                                          | ry 🎦 Evoting - N                                                 | Vew Res                                    | D                                          |              |              |   |               |                  |
|                   |                                                                                  |                                                                                                    |                                                                                                    | Skip to Na                                                                                          | vigation   Skip to Main C                                        | Content                                    | Screen Reader                              | A* A A*      | AA           |   |               |                  |
|                   | Please check you<br>Once you click or<br>Leaving a resolut<br>In order to view t | r votes carefully before you cli<br>n <b>Submit</b> , your vote for all rest<br>ion selection blank implies tha<br>the Resolution File, click the lin | ck on <b>Submit.</b><br>Nution you have selected will be recor<br>t, you have not voted for that resoluti<br>k for <b>Resolution File</b> below. | ded and can be chang<br>on                                                                          | ed as between the Sched                                          | ule Voting                                 | Start and End (                            | Date & Time  | 1            |   |               |                  |
|                   | Company                                                                          | TEST-123                                                                                                    |                                                                                                    |                                                                                                    |                                                                  |                                            |                                            |              |              |   |               |                  |
|                   | EVSN                                                                             | 6579                                                                                                    |                                                                                                    |                                                                                                    |                                                                  |                                            |                                            |              |              |   |               |                  |
|                   | Voting Period                                                                    | From 19-Dec-2                                                                                                    | 20 12:37 PM to 20-Dec-2020 12:37                                                                                                    | 7 PM                                                                                                |                                                                  |                                            |                                            |              |              |   |               | - 1              |
|                   | Voting Count                                                                     | 2 /2                                                                                                    |                                                                                                    |                                                                                                    |                                                                  | -                                          |                                            |              | -            |   |               | - 1              |
|                   | Reso.No                                                                          | View Resolution                                                                                                    | Resolution Det                                                                                                    | scription                                                                                           | Sele<br>Sele<br>Se                                               | ect All ass<br>ect All diss<br>elect All A | ent(Yes)<br>ent(No)<br>ostain              | Res<br>C Res | et<br>et All |   |               |                  |
|                   | 1                                                                                | View Details                                                                                                    | Demo-                                                                                                    | 1                                                                                                   | I assent                                                         | (Yes) to th<br>(No) to th<br>ain to the    | e Resolution<br>e Resolution<br>Resolution | Res          | et           |   |               |                  |
|                   | 2                                                                                | View Details                                                                                                    | Demo-,                                                                                                    | 2                                                                                                   | I assent(<br>I dissent)                                          | (Yes) to th<br>(No) to th<br>ain to the    | e Resolution<br>e Resolution<br>Resolution | Res          | et           |   |               |                  |
|                   |                                                                                  |                                                                                                    |                                                                                                    | ontinue →                                                                                           |                                                                  | _                                          |                                            |              |              |   |               |                  |
|                   |                                                                                  |                                                                                                    |                                                                                                    |                                                                                                    |                                                                  |                                            |                                            |              |              |   |               |                  |
|                   |                                                                                  |                                                                                                    | <u>CopyRight Policy</u><br>Site Last Upd:<br>Best viewed in IE 11 & above. I<br>© Copyright 2018. All rights rese                                | <u>Privacy Policy</u><br>ated on : July 30, 2020<br>Resolution 1024 x 768<br>rved with Linkstar Inf | <u>SiteMap</u><br>)<br>pixels or higher.<br>osys Private Limited |                                            |                                            |              |              |   | (             |                  |
| 王 오 Type I        | her <mark>e to</mark> searc                                                      | h                                                                                                    | 0 Ħ (                                                                                                    | 2                                                                                                   | 💼 🖻 🤇                                                            | Const.                                     | w I x                                      | 1 🧟          | Ø.           | ^ | 12:<br>탄 19/1 | 42 PM<br>12/2020 |

7) After clicking on *continue*, member still has option to modify the vote. If member wish to modify the vote, then he has to click on *Modify*. Otherwise, click on *Submit* for final submission of vote casted.

|                        |                                           |                                                                 | Welcome Dixit (MTES9243408)                   |  |
|------------------------|-------------------------------------------|-----------------------------------------------------------------|-----------------------------------------------|--|
|                        |                                           |                                                                 | Home Change Paraword Logout                   |  |
|                        |                                           |                                                                 | change change and angeon                      |  |
| Please cast your Vote  | e here.                                   |                                                                 |                                               |  |
| Votes will be conside  | ared only if Yes or No or Abstain option  | on are used for each resolution.                                |                                               |  |
| Once you click on Su   | abmit, your vote for all resolution you   | have selected will be recorded and can be changed as between th | he Schedule Voting Start and End Date & Time. |  |
| Leaving a resolution   | selection blank implies that, you have    | not voted for that resolution                                   |                                               |  |
| In order to view the i | Resolution File, click the link for Resol | ution File below.                                               |                                               |  |
| <br>Company            | TEST-123                                  |                                                                 |                                               |  |
| EVSN                   | 6579                                      |                                                                 |                                               |  |
| Voting Period          | From 19-Dec-2020 12:37                    | PM to 20-Dec-2020 12:37 PM                                      |                                               |  |
| Voting Count           | 2/2                                       |                                                                 |                                               |  |
| Reso.No                | View Resolution                           | Resolution Description                                          | Choice                                        |  |
| 1                      | View Details                              | Demo-1                                                          | ()   assent(Yes) to the Resolution            |  |
| 2                      | View Details                              | Demo-2                                                          | I dissent(No) to the Resolution               |  |
|                        |                                           |                                                                 |                                               |  |
|                        |                                           | 🖾 Modify 🖌 Submit                                               |                                               |  |

8) After submitting the resolution, new dialoge box will open and member has to click on *OK*, to record the vote.

| €V⊈ting                                                                                                    | Are you su                                                                                                    | re you want to submit your vote?                                                                                                    | een Reader A <sup>+</sup> A A <sup>−</sup> A A<br>See Search Q<br>Dixit (MTES9243408) |         |  |
|----------------------------------------------------------------------------------------------------|----------------------------------------------------------------------------------------------------|----------------------------------------------------------------------------------------------------|---------------------------------------------------------------------------------------|---------|--|
| Please cast your W<br>Votes will be consi<br>Please check your<br>Once you click on<br>Leaving a resolutio<br>In order to view th<br>Company<br>EVSN | ote here.<br>dered only if Yes or No or Abstain o<br>votes carefully before you click on St<br>submit: you vote for all resolution y<br>on selection blank implies that, you h<br>e Resolution File, click the link for Re<br>TEST-123<br>6579 | ption are used for each resolution.<br>Ibmit:<br>ou have selected will be recorded and can be changed as between the<br>ave not voted for that resolution<br>solution File below. | Schedule Voting Start and End Date & Time.                                            |         |  |
| Voting Period<br>Voting Count<br>Reso.No                                                                                                    | From 19-Dec-2020 12:<br>2 /2<br>View Resolution                                                                                                    | 7 PM to 20-Dec-2020 12:37 PM<br>Resolution Description                                                                                                    | Choice                                                                                |         |  |
| 1                                                                                                    | <u>View Details</u>                                                                                                    | Demo-1<br>Demo-2                                                                                                    | I assent(Yes) to the Resolution     I dissent(No) to the Resolution                   |         |  |
|                                                                                                    |                                                                                                    | 🕤 Modify 🖌 🖌 Submit                                                                                                    |                                                                                       |         |  |
|                                                                                                    |                                                                                                    | <u>CopyRight Policy Privacy Policy SiteMap</u><br>Site Last Updated on ; July 30, 2020                                                                                            |                                                                                       | n.<br>T |  |

## 8. By clicking on **OK** member will get another dialogue box stating *"Thank you! Your vote has been casted successfully."*

| https://outlook.offi                                                                                                    | elcome to eVoti<br>Thank you! Y                                                                                                    | ngforibc.com says<br>our vote has been casted successfully.                                                                                                    | OK<br>Dixit (MTESS 13408)<br>Home Change Password logout | ] |  |
|----------------------------------------------------------------------------------------------------|----------------------------------------------------------------------------------------------------|----------------------------------------------------------------------------------------------------|----------------------------------------------------------|---|--|
| Please cast your<br>Vores will be con<br>Please check you<br>Once you click check you<br>Once you click check<br>Leaving a resolu<br>In order to view<br>Company<br>EVSN<br>Voting Period | Vote here:<br>statered only if Yes or No or Abstain optic<br>rotes careful yearre you click on Subm<br>n Submit, your vote for all resolution you<br>don selection blank imgliet thesk you have<br>the Resolution File, click the link for Resolu<br>TEST-123<br>6570<br>From 19-Dec-2020 12-37 5 | in are used for each resolution.<br>It.:<br>have telected will be recorded and can be changed as between the Sc<br>not voted for that resolution<br>tion File below.<br>M to 20-Dec-2020.12:37 PM | hedule Voting Start and End Date & Time.                 |   |  |
| Voting Count                                                                                                    | 2 /2                                                                                                    |                                                                                                    |                                                          |   |  |
| Reso.No                                                                                                    | View Resolution                                                                                                    | Resolution Description                                                                                                    | Choice  I assent(Yes) to the Resolution                  |   |  |
| 2                                                                                                    | View Details                                                                                                    | Demo-2                                                                                                    | • I dissent(No) to the Resolution                        |   |  |
|                                                                                                    |                                                                                                    | 🕼 Modify 🛛 🖋 Submit                                                                                                    |                                                          |   |  |
|                                                                                                    |                                                                                                    |                                                                                                    |                                                          |   |  |
|                                                                                                    |                                                                                                    | <u>CopyRight Policy</u> <u>Privacy Policy</u><br>Site Last Updated on : July 30, 2020                                                                                                    |                                                          |   |  |

\

9) After casting the vote, member will be given an option to print the vote which is been casted by the member. Member can save the same for future reference and can take the printout for documentation.

E-mail reminders to the members.

- 1) Member will get Log-in ID and password from LIPL once the resolution and members detail uploaded by the scrutinizer is approved by admin at LIPL
- 2) *reminder email* will be sent *before the 12 hours of voting ends*.

### E-Voting FAQ

#### 1) When someone is clicking on EVSN and EVSN is not open then what to do?

#### Answer:

Members has to see the timings of E-Voting i.e Start Date & Time of E-Voting as well as close Date & Time of E-Voting. System will always share fresh Log in credential for each EVSN.

#### 2) Authentication Failed?

#### Answer:

Kindly Verify your Username & Password Received on your Mail. For Example it can be Capital o or o (Zero). We are requesting you to use Copy and paste method i.e while putting log in credentials at time of E-voting.

#### 3) Members has not received Login Credentials on their Respected Email ID?

#### Answer:

There are two ways to Login to the Screen if not Received login details on your Email ID.

1) OTP Based System (Email ID or Mobile Number (IF Register on E-Voting Portal by Authorized Person)

#### EMAIL BASED OTP SYSTEM:

- Voters should log on to the E-Voting website <u>www.evotingforibc.com</u> during the voting period.
- Click on Members.
- Please enter your Email ID then press the GET OTP Button.
- After OTP is received via Email, Enter your OTP in Textbox.
- Press the SUBMIT OTP Button.
  - You would be able see E-Voting session for which you are going to cast your E-Vote
- 2) Forgot/not received your Login Credentials Steps:
- Navigate to the https://www.evotingforibc.com/
- Click on member for member login page
- Click on "Forgot Login?" below the sign-in section.
- Select the Valid Name of Entity
- Enter your Valid Email ID into the field.

• Type the characters provided to you on-screen by E-voting for IBC site and click "Submit"

• The Email will be sent to register Email ID, provided in above step, providing Username and Password

#### 4) Multiple Email-ID on E-Voting how to do?

#### Answer:

You have to do the OTP Based System.

#### 5) How to Cast the E-Voting?

#### Answer:

#### E-Voting Procedure:

Voters should log on to the e-voting website <u>www.evotingforibc.com</u> during the voting period.

Either Member can vote through <u>LOGIN ID PASSWORD</u> or Member can opt for <u>EMAIL Based OTP System for login</u>.

#### EMAIL BASED OTP SYSTEM:

- Voters should log on to the E-Voting website <u>www.evotingforibc.com</u> during the voting period.
- Click on Members.
- Please enter your Email ID then press the GET OTP Button.
- After OTP is received via Email, Enter your OTP in Textbox.
- Press the SUBMIT OTP Button.
- You would be able see E-Voting session for which you are going to cast your E-Vote.

#### LOGIN ID PASSWORD BASED SYSTEM

- Voters should log on to the E-Voting website <u>www.evotingforibc.com</u> during the voting period.
- Click on Members.
- Enter your User ID as provided in E mail.
- Next enter the Image Verification as displayed and Click on Login.
- Enter your Password as provided in E mail.
- After entering these details appropriately, click on "SUBMIT" tab.
- Select the EVSN of on which you choose to vote.
- On the voting page, you will see "RESOLUTION DESCRIPTION" and against the same the option "ASSENT/DISSENT/ABSTAIN" for voting. Select the option ASSENT or DISSENT or ABSTAIN as desired. The option ASSENT implies that you assent to the Resolution and option DISSENT implies that you dissent to the Resolution and option ABSTAIN implies that you abstain from voting to the Resolution.
- Click on the "RESOLUTIONS FILE LINK" if you wish to view the entire Resolution details.
- After selecting the Resolution, you have decided to vote on, click on "SUBMIT". A confirmation box will be displayed. If you wish to confirm your vote, click on "OK", else to change your vote, click on "CANCEL" and accordingly modify your vote.
- You can also take out print of the voting done by you by clicking on "Click here to print" option on the Voting page.

#### 6) How to Modify the Member Vote?

#### Answer:

Kindly Login to the Login Credential or OTP through then Click to the EVSN Number then again Click to the Modify Button then you Submit your Vote after submitting Voting Receipt Received on your Email Id or you can Download the E-Voting Screen.

#### 7) How to Ensure You Casted You E-Vote?

#### Answer:

First check your Email Id after clicking on Submit Button or Check your EVSN Screen Last Column it showing Status Voted or not Voted.

#### 8) Session log out issue?

#### Answer:

If you faced every time Session log out issue you have to do first log out your E-Voting Screen, then Closed your browser then open Re-Open your Browser than go to the Evoting Website Then Click to the Member Button after the put the Login Details on you E-Voting Screen.

# 9) Either your email ID is not registered as a member or your E-Voting is right now not active?

#### Answer:

- 1) May be you E-Voting not started or May be your E-Voting Closed.
- 2) Your Email Id/ Mobile Number Not Register at our Records.

## Note: if not Register your Email Id or Mobile Number Kindly Contact to your Authorized Person.

10) Trouble at Casting the Vote?Answer:Kindly Mail us at info@evotingforibc.com

11) How to View Updated Resolution?Answer:Kindly Clear your Cookies or you Refresh on your PDF Files.